## Q.

## How to Connect HMI VNC Server via Web

## **Browser**?

When connecting HMI VNC Server via web browser, since Java APP is used, the security settings in Java will influence the VNC connection. This FAQ explains how to change Java setting.

## Α.

Go to Windows Control Panel and click Java to open Java Control Panel. Go to [Security] tab; adjust Security Level to "Medium". You can now connect HMI VNC Server.

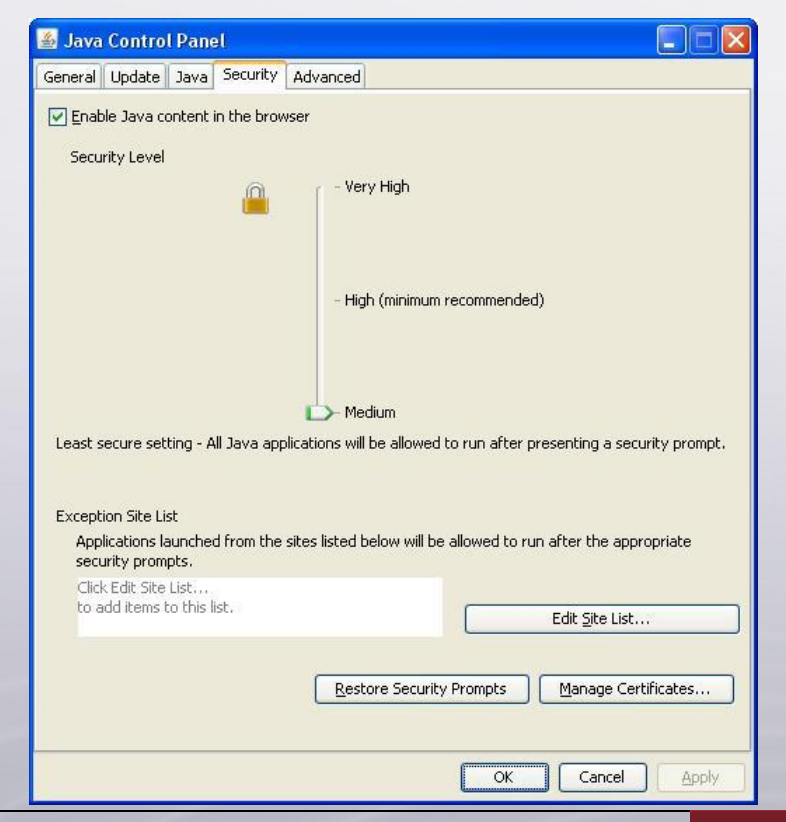

www.weintek.com

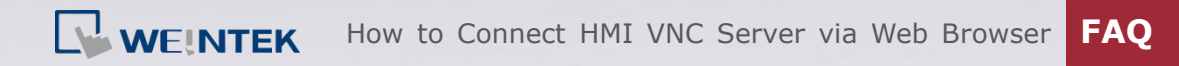

Another way is to click [Edit Site List...], add the HMI IP to be connected, for example, http://192.168.1.118 as shown in the following figure. Directly adding the IP address allows adjusting to a higher security level without being influenced by Java setting.

| 🕌 Java Control Panel                                                                                                    |                                              |
|----------------------------------------------------------------------------------------------------|----------------------------------------------|
| General Update Java Security                                                                                                    | Advanced                                     |
| ✓ Enable Java content in the browser                                                                                                    |                                              |
| Security Level                                                                                                    |                                              |
| <u> </u>                                                                                                    | - Very High                                  |
|                                                                                                    | - High (minimum recommended)                 |
| - Medium<br>Java applications identified by a certificate from a trusted authority will be allowed to run.<br>Exception Site List<br>Applications launched from the sites listed below will be allowed to run after the appropriate |                                              |
| security prompts.                                                                                                    |                                              |
| 11(0.11192.100.1.110                                                                                                    | Edit Site List                               |
|                                                                                                    | Restore Security Prompts Manage Certificates |
|                                                                                                    | OK Cancel Apply                              |

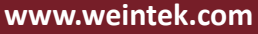